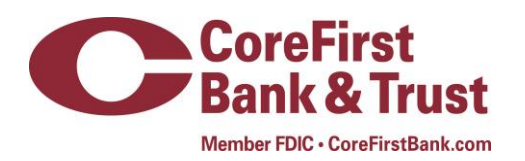

## Setting Up Samsung Pay

You can use Samsung Pay with your CoreFirst credit or debit card by adding it to the wallet on one of the following devices:

- Galaxy S7
- Galaxy S7 edge
- Galaxy S7 active
- Galaxy S6
- Galaxy S6 edge
- Galaxy S6 edge+
- Galaxy S6 active
- Galaxy Note5

## Add your CoreFirst card to your Samsung Device

- 1. At Home Screen, navigate to Apps
- 2. Choose Samsung Pay
- 3. An introductory video will play touch SKIP to bypass
- 4. Click **START** to continue
- 5. Pick USE FINGERPRINT to setup your fingerprint verification method
- 6. Enter your secure lock info if applicable
- 7. Place your finger on the HOME key and lift once you feel vibration. Repeat until you reach 100%
- 8. Scan your fingerprint that was just registered
- 9. Create a Samsung Pay PIN
- 10. Re-enter **PIN** to confirm
- 11. Add you payment cards to Samsung Pay

## How to Use Samsung Pay in Participating Stores

1. Look for the Pay Wave or Samsung Pay symbol at checkout and hold your phone near the contactless reader

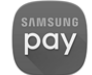

- 2. Select the desired card for payment
- 3. Place your finger on the Home Key to verify your fingerprint or touch ENTER PIN
- 4. Samsung Pay will notify you if the transaction has been processed